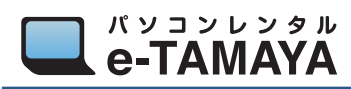

surface ペンの認証の仕方

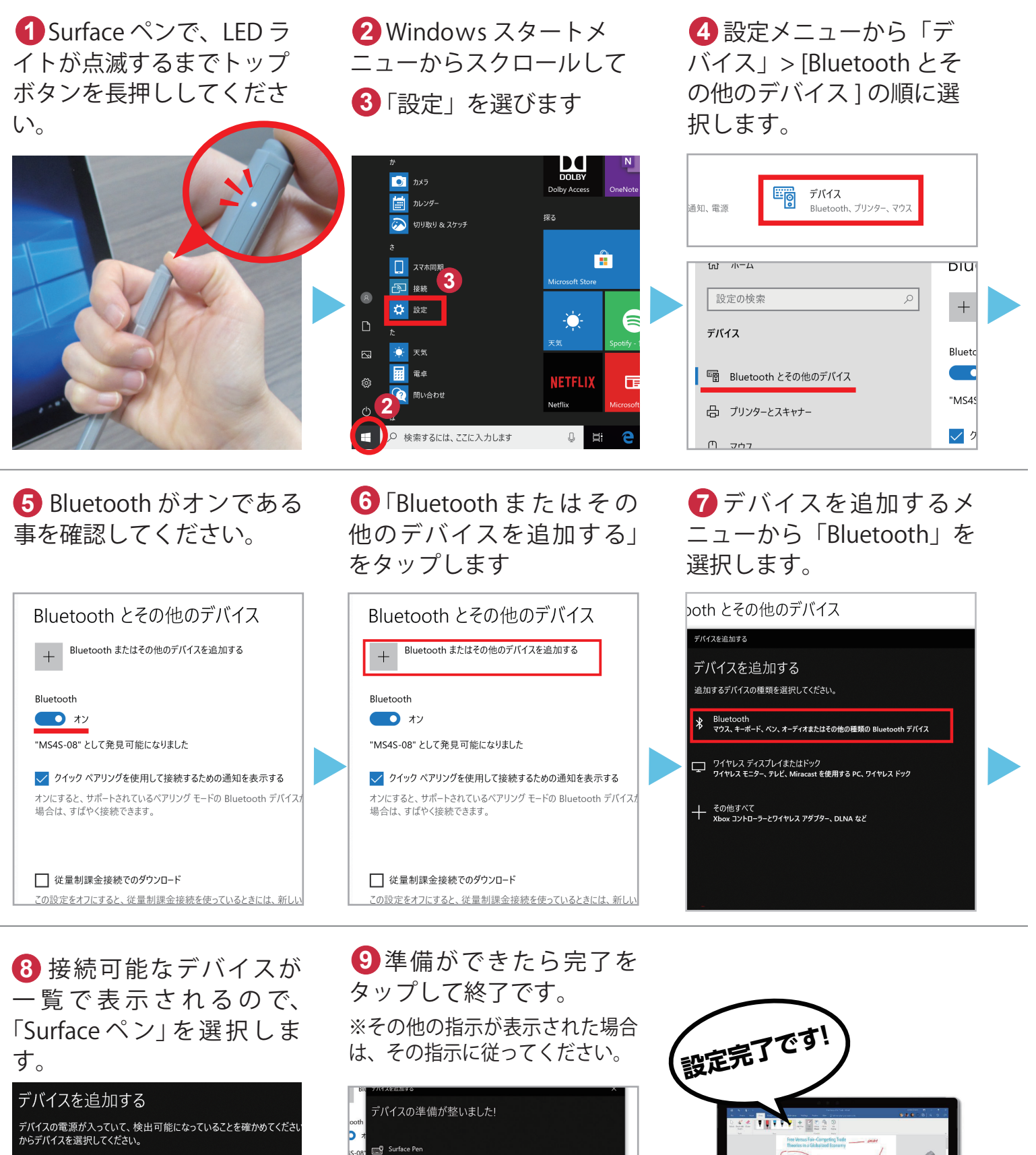

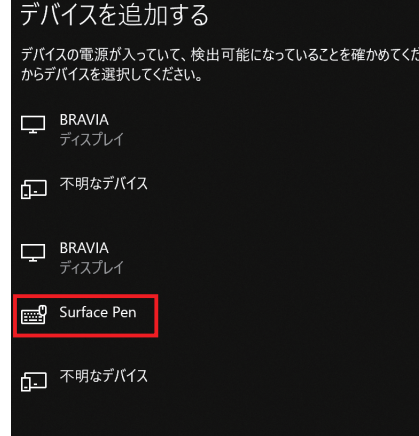